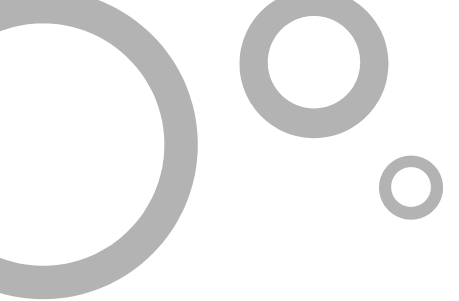

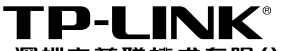

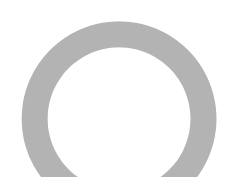

# **▼P-LINK<sup>®</sup>**用户手册 TL-PS110U 单USB口打印服务器

Rev: 2.0.0

声明

### Copyright © 2009 深圳市普联技术有限公司

#### 版权所有,保留所有权利

未经深圳市普联技术有限公司明确书面许可,任何单位或个人不得擅自仿制、 复制、誊抄或转译本书部分或全部内容。不得以任何形式或任何方式(电子、 机械、影印、录制或其他可能的方式)进行商品传播或用于任何商业、赢利 目的。

**TP-LINK<sup>®</sup>**为深圳市普联技术有限公司注册商标。本文档提及的其他所有商标或注册商标,由各自的所有人拥有。

本手册所提到的产品规格和资讯仅供参考,如有内容更新,恕不另行通知。 除非有特殊约定,本手册仅作为使用指导,本手册中的所有陈述、信息等均 不构成任何形式的担保。

# 产品简介

感谢您购买TP-LINK单USB口打印服务器!

该单USB口打印服务器支持一台USB 2.0/1.1兼容接口的打印机,并支持 10M/100Mbps快速以太网网络。

## 用户约定

本手册应用于TP-LINK单USB口打印服务器,提供基于WEB界面的配置方法及其步骤。 手册中涉及到的操作系统页面均以Windows XP系统为例,本手册仅是最基本配置,如 需更高级配置,请参考光盘中的详细配置指南。

## 1 物品清单

- TL-PS110U单USB口打印服务器一台
- 直流变压器一个
- 用户手册一本
- 安装光盘(内含驱动程序及详细配置指南)一张

## 2 安装之前

- 首先请确认产品清单完整无误,如果发现有配件短缺的情形,请及时与当地经销 商联系。
- 2 其次请确认本打印服务器是否支持您的打印机,可上http://www.tp-link.com.cn 网站查询打印机兼容性,本打印服务器不支持Host-Based规格的打印机,例如 不支持CAPT、GDI和PPA接口的打印机。
- 3 然后请按照打印机使用手册完成本地打印机安装,并确认可正常打印。

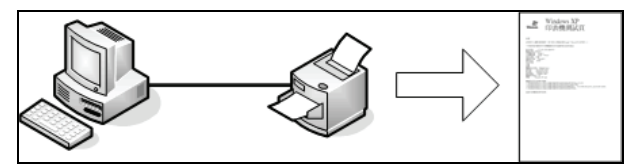

4 最后请注意本快速安装指南适用于Windows 2000/XP/2003。不需额外安装任何 驱动程序,若您计算机的操作系统是Windows 95/98/ME/NT4等则需额外安装驱 动程序,请参考光盘使用手册→打印服务器配置→安装光盘章节。

## 3 设定打印服务器

1 将打印服务器接上电源,确认打印服务器工作正常(Status状态指示灯闪5下后常亮)。

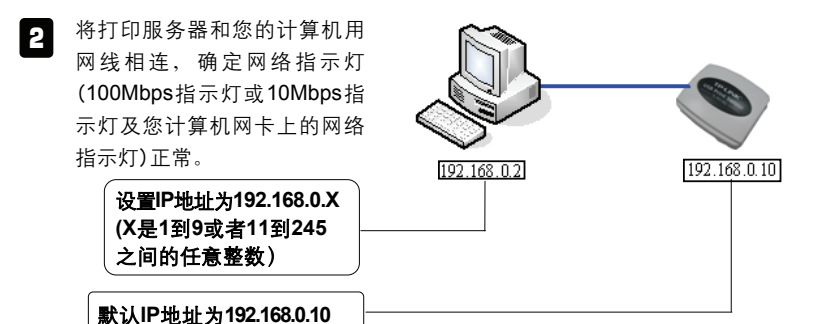

3 使用浏览器输入地址 http://192.168.0.10、然后按回车 键,将出现右边的界面。

| TP-LINK                  |                                     | -         | _       | 网  | TL-PS110U<br>络打印服务器 |  |
|--------------------------|-------------------------------------|-----------|---------|----|---------------------|--|
| 状态                       | H2                                  | 重合        |         |    |                     |  |
| 系统 打印机 T(                | P/IP                                |           |         |    | 更多                  |  |
|                          | 此屏幕日                                | 是示打印服务    | 器的基本信息。 |    |                     |  |
| 系统信息                     |                                     |           |         |    |                     |  |
| 改备名称 :<br>系统注释 :<br>文章 : | 1P_PrintS                           | erv27AE7A |         |    |                     |  |
| 系统启动时间:                  | 14:41:33                            |           |         |    |                     |  |
| 副仲版本 :                   | 6.03.35T 0004 (2007/08/07 19:36:14) |           |         |    |                     |  |
| MAC 地址 :                 | 00-40-01-27-AE-7A                   |           |         |    |                     |  |
| 电邮通知:                    | 关闭                                  |           |         |    |                     |  |
| 打印工作                     |                                     |           |         |    |                     |  |
| 工作编号 所有者                 | 花费时间                                | 协议        | 篇口      | 状态 | 大小(Bytes            |  |
|                          |                                     |           |         |    | 打印工作记录              |  |

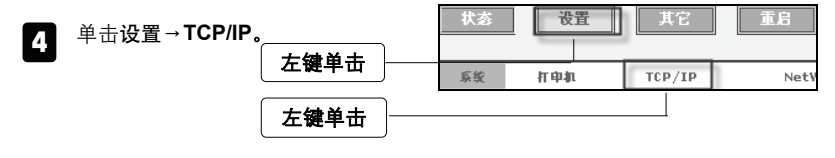

5 此时会出现TCP/IP设置界面, 在此界面您可以配置打印服务 器的IP地址为您需要的IP地址 (内部网络地址),然后请按保 存并重启完成配置。

| TCP/IP 设置   |                         |  |
|-------------|-------------------------|--|
| ○ 自动获得 TC   | P/IP 设置 (使用 DHCP/BOOTP) |  |
| ● 使用以下 TC   | 9/IP 设置                 |  |
| IP 地址 :     | 192.168.0.10            |  |
| 子网掩码 :      | 255.255.255.0           |  |
| <b>阿关</b> : | 0.0.0                   |  |

- 6 将您计算机的IP地址改回内部网络的配置值。
- 注意 配置打印服务器时不需连接打印机。详细配置方式请参考光盘详细配置指 南→TL-PS110U打印服务器配置章节。

## 4 配置打印机

这里以 Windows XP SP2 操作系统、HP LaserJet 1100 激光打印机及打印服务器 IP 地址 192.168.0.10 为例。

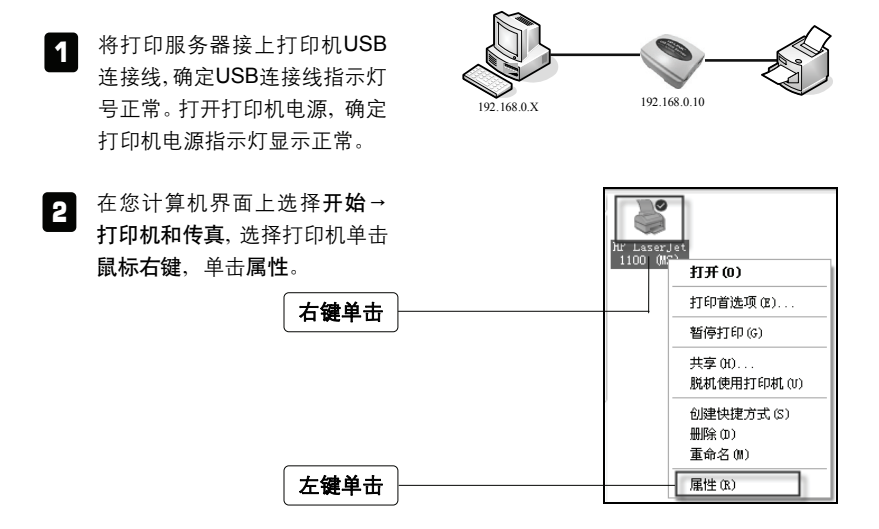

- 3 此时会出现打印机属性窗口,单 Number Strate Strate S ? 🗙 击端口,单击添加端口**(T)**。 常規 共享 端口 高级 设备设置 HP LaserJet 1100 (MS) 打印到下列端口。 \* 档将打印到第一个检查到的可用端口 (?)。 左键单击 端口 描述 打印机 ☑ LPT1: 打印机端口
  □ LPT2: 打印机端口 HP LaserJet 1100 (MS) □ LPT3: 打印机端口 COM1: 串行口 □ COM2: 串行口 □ com3: 串行口 启用双向支持(E) 左键单击 自用打印机池 (8) 确定 取消
- **4** 在打印机端口窗口, 单击 Standard TCP/IP Port, 然后单 击新端口(P)。

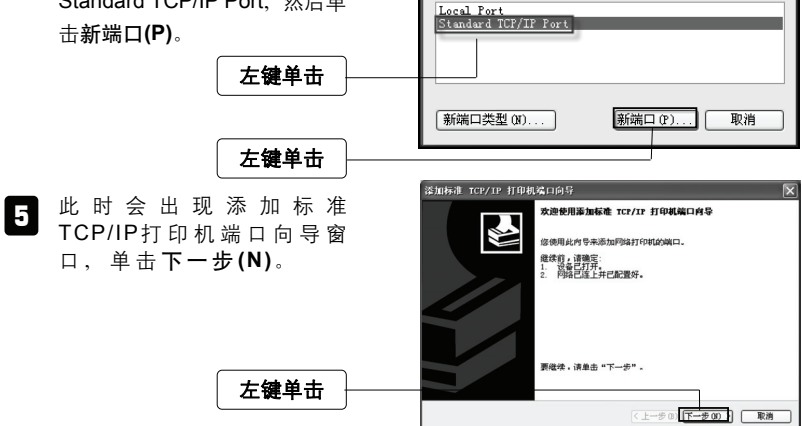

打印机端口

可用的端口类型 (A):

? 🗙

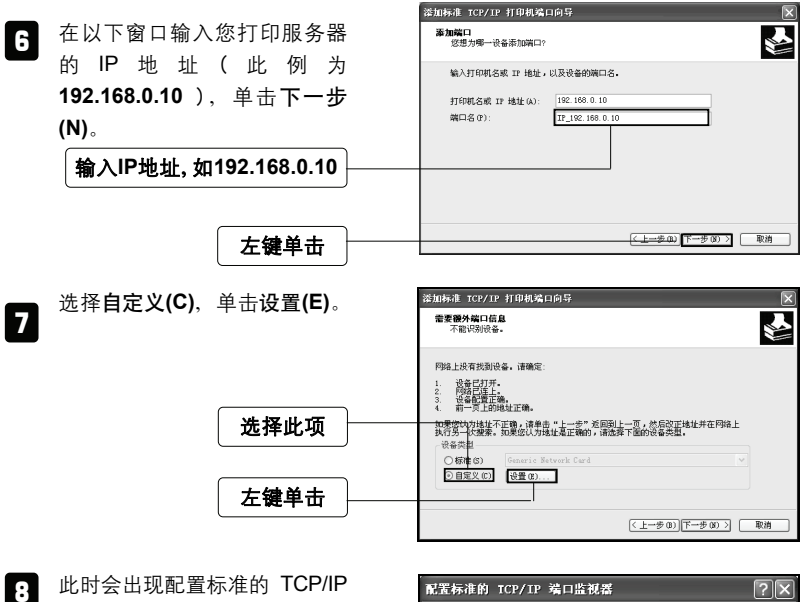

端口监视器窗口、选择LPR(L)、 在队列名称(Q):字段中输入lp1, 选择启用了 LPR 字节计数(B), 单击**确定**结束窗口。

端口设置 端口名(P): IP 192.168.0.10 打印机名或 IP 地址(A): 192, 168, 0, 10 -协议-🔿 Raw (R) 🕑 LPR (L) -Raw 设置— 端口是的 选择此项 LFR 设置 队列名称(q); lp1 ☑ 启用了 LPR 字节计数 (B) □ 启用了 SNMP 状态(S) 输入lp1 社区名称(C): SIMP 设备索引 (0): 1 勾选此项 确定 取消 左键单击

6

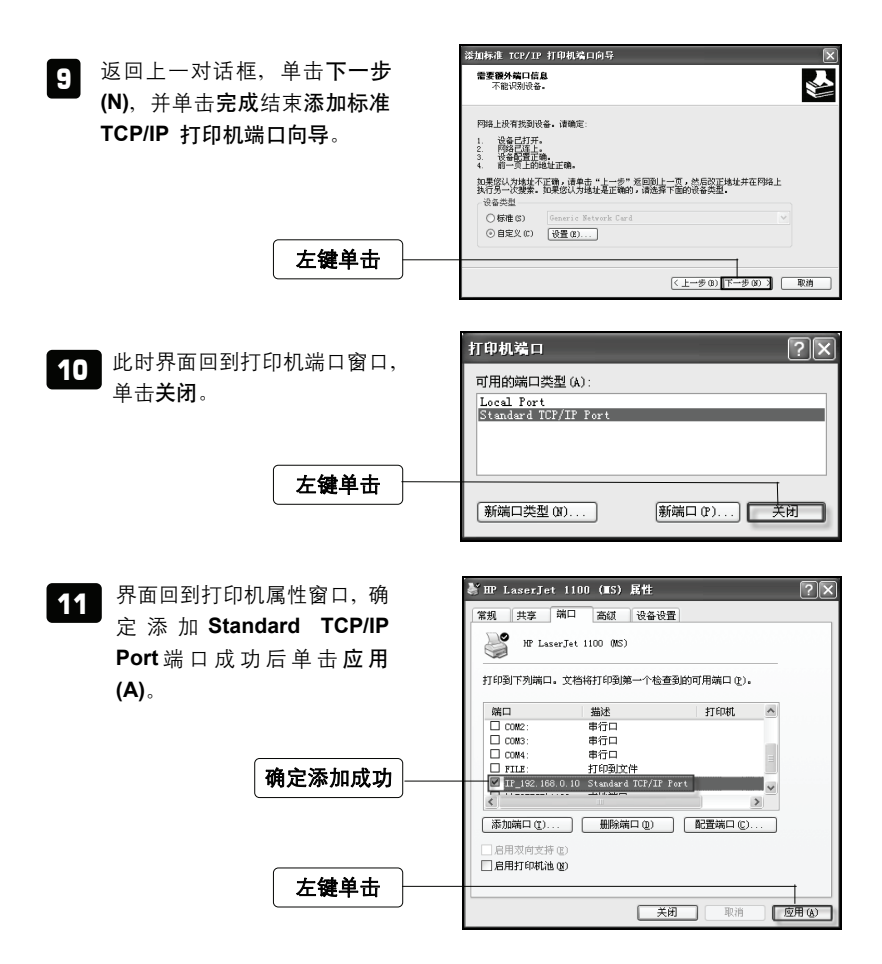

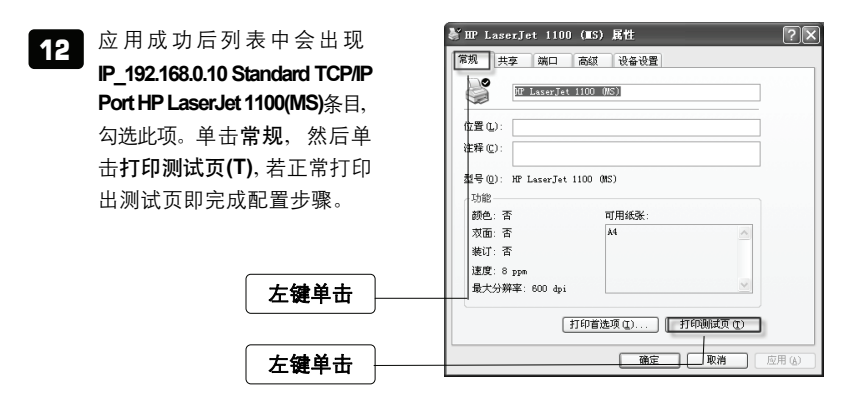

## 5 TL-PS110U网络架构

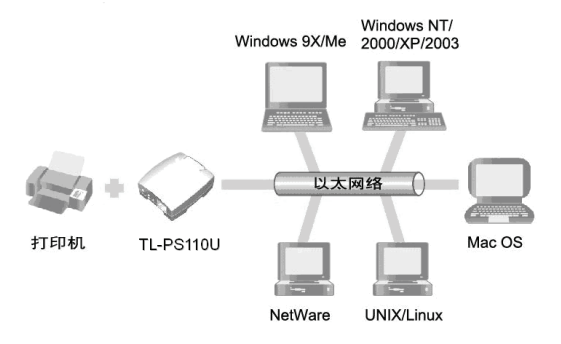

# FAQ (常见问题解答)

#### 问: 我已经安装打印服务器, 却不能利用 PSAdmin 程序搜寻到打印服务器?

- 答: 请按以下步骤排除故障:
  - 请将 Windows XP SP2/2003 内建防火墙、自行安装的防火墙软件、部分防毒 软件内建的防火墙功能关闭。
  - 2 安装所需的网络协议(例如: TCP/IP、IPX、NETBEUI)。
- 注意 Windows XP 开始不支持 NETBEUI 的网络协议。

#### 问:为什么我的打印机接上打印服务器后无法打印?

- 答: 请分别从以下方面进行检查:
  - 1 确认您的计算机与打印服务器之间网络连接正确。
  - 2 请卸载已安装的打印机驱动程序,并重新安装打印机驱动程序。
  - 3 更改打印机端口协议,选择打印机属性→端口→配置端口,将协议改为 RAW。
  - 4 更改打印机**打印处理器**选项中**打印处理器**选择 WinPrint→默认数据类型选择 RAW。
  - 5 关闭打印机双向支持功能。

#### 问:如何将打印服务器恢复到出厂设置?

- 答: 请按以下步骤进行操作:
  - 1 登录打印服务器管理界面,选择**其他→回到默认值**恢复出厂设置;
  - 2 断开电源, 按住 Reset 键不放, 再接上电源 5 秒后放开 Reset 键, 将使打印 服务器恢复出厂默认值, IP 地址会回到 192.168.0.10。
- 问: 忘记打印服务器的登录密码怎么办?
- 答:如果您忘记了用户名和密码的话,只需要将打印服务器恢复到出厂设置即可。

#### 问: 忘记打印服务器的 IP 地址怎么办?

- 答:如果您忘记了打印服务器的 IP 地址,请按以下方法进行操作:
  - 方法一: 在打印服务器所处的局域网中任意一台电脑上,安装并运行 PSAdmin 软件,该软件会自动查找局域网中的打印服务器,在查找到的打印服务 器列表中,选择相应的打印服务器,查看其属性即可获知 IP 地址。
    - 方法二: 将打印服务器恢复到出厂设置, IP 地址会回到 192.168.0.10。